# /inritsu

## CDMA2000 1x Forward Link Measurement

Demonstration using Signal Analyzer and Vector Signal Generator

MX269024A CDMA2000 Forward Link Measurement Software

MX269024A-001 All Measure Function

MS2690A/MS2691A/MS2692A/MS2830A Signal Analyzer

MG3710A Vector Signal Generator

## Introduction

This document explains how to output the CDMA2000 Forward Link signal from the MG3710A Vector Signal Generator and measure the signal using the MS2690A/MS2691A/MS2692A/MS2830A Signal Analyzer.

The aim of this guide is to provide an understanding of the following items:

- Output of CDMA2000 Forward Link signal using MG3710A Vector Signal Generator and measurement of Tx characteristics using MS2690A/MS2691A/MS2692A/MS2830A Signal Analyzer
- High-speed measurement of CDMA2000 Forward Link signal Tx characteristics using All Measure Function

## Preparations

Prepare the following equipment and software for the demonstration.

- MG3710A Vector Signal Generator (Firmware Ver. 2.00.02 or newer) Opt-032
  1stRF 100 kHz to 2.7 GHz (Opt-034, -036 also OK)
- MS2690A/MS2691A/MS2692A/MS2830A Signal Analyzer (Firmware Ver. 5.06.00 or newer) MX269024A
  MX269024A-001
  MS2830A-006
  CDMA2000 Forward Link Measurement Software All Measure Function Analysis Bandwidth 10 MHz (using MS2830A)
- RF Cable 1 pc

The CDMA2000 Forward Link signal used in the demonstration uses the standard waveform patterns installed in the MG3710A Vector Signal Generator.

Connect the instruments as shown in the following set-up diagram.

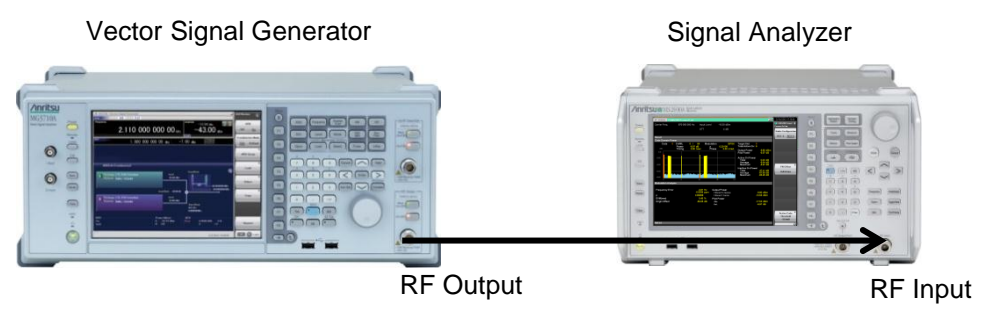

Fig. 1. Connection Set-up

## **Vector Signal Generator Operation**

Use the following procedure to output the CDMA2000 Forward Link signal from the MG3710A Vector Signal Generator.

[Procedure]

- 1. Press [Preset] -> [F3] Preset All.
- 2. Press [Load] to display the Waveform List to Load window.
- 3. Select CDMA2000 from the Packages list at the left side of the window.
- 4. Select FWD\_RC3-5\_9channel from Patterns in the Packages list at the right side of the window.
- 5. Press [F6] Load Pattern.
- 6. Press [Select] to display the Waveform List to Play window.
- 7. Select CDMA2000 from the Packages list at the left side of the window.
- 8. Select FWD\_RC3-5\_9channel from Patterns in the Packages list at the right side of the window.
- 9. Press [F6] Select.
- 10. Press [Frequency] and set the frequency to 870 MHz.
- 11. Press [Level] and set the level to -10 dBm.
- 12. Press RF Output [Mod On/Off] and [On/Off] to output the modulation signal.

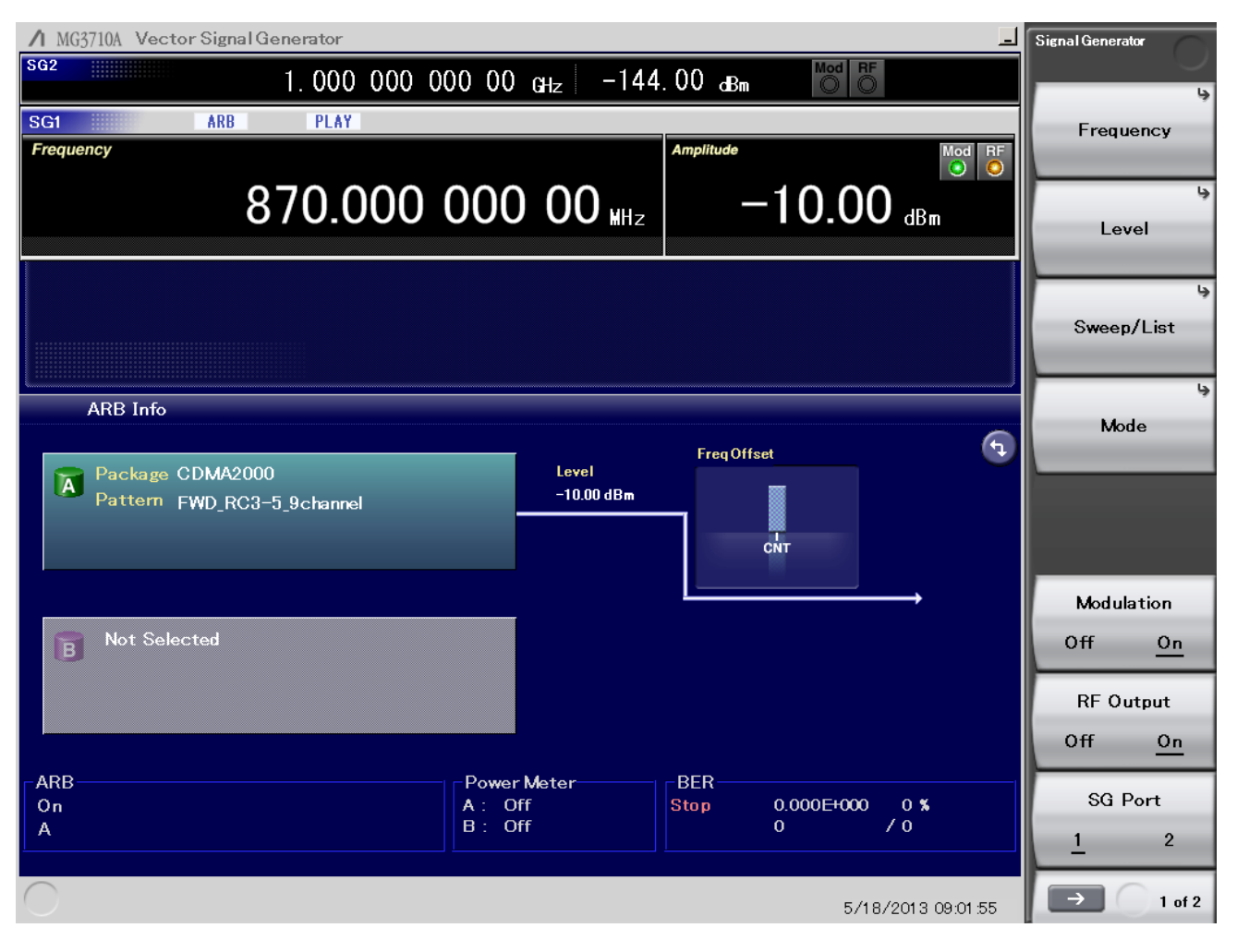

Fig. 2. Vector Signal Generator Settings

## Signal Analyzer Operation

Use the following procedure to measure the Tx characteristics of the CDMA2000 Forward Link signal using the MS2690A/MS2691A/MS2692A/MS2830A Signal Analyzer.

Modulation Accuracy Measurement

[Procedure]

- 1. Press [Application Switch] to select CDMA2000 Forward.
- 2. Press [Preset] -> [F1] Preset.
- 3. Press [Frequency] and set the frequency to 870 MHz.
- 4. Press [Amplitude] and set the level to –10 dBm.
- 5. Press [Measure] -> [F1] Code Domain.
- 6. Press Function Key Menu Top -> [F3] Common Setting -> [F1] Radio Configuration to set RC3-5.
- 7. Press [Single] to start measurement.

The above operations measure the frequency error, modulation accuracy and code domain power.

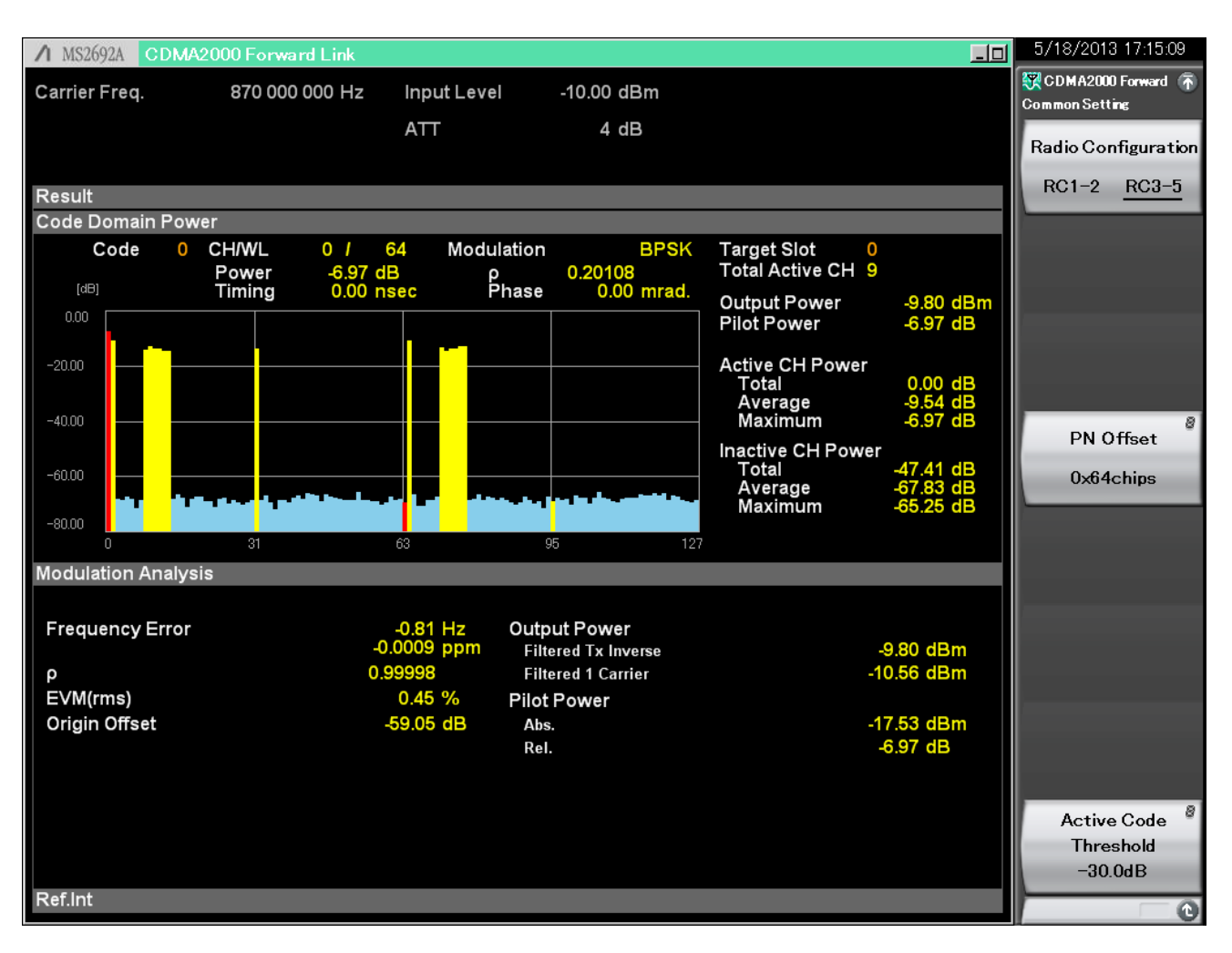

Fig. 3. Frequency Error/Modulation Accuracy/Code Domain Power Measurement Results

## Occupied Bandwidth Measurement

8. Press [Measure] -> [F7] OBW (FFT) to measure the occupied bandwidth using the signal analyzer function.

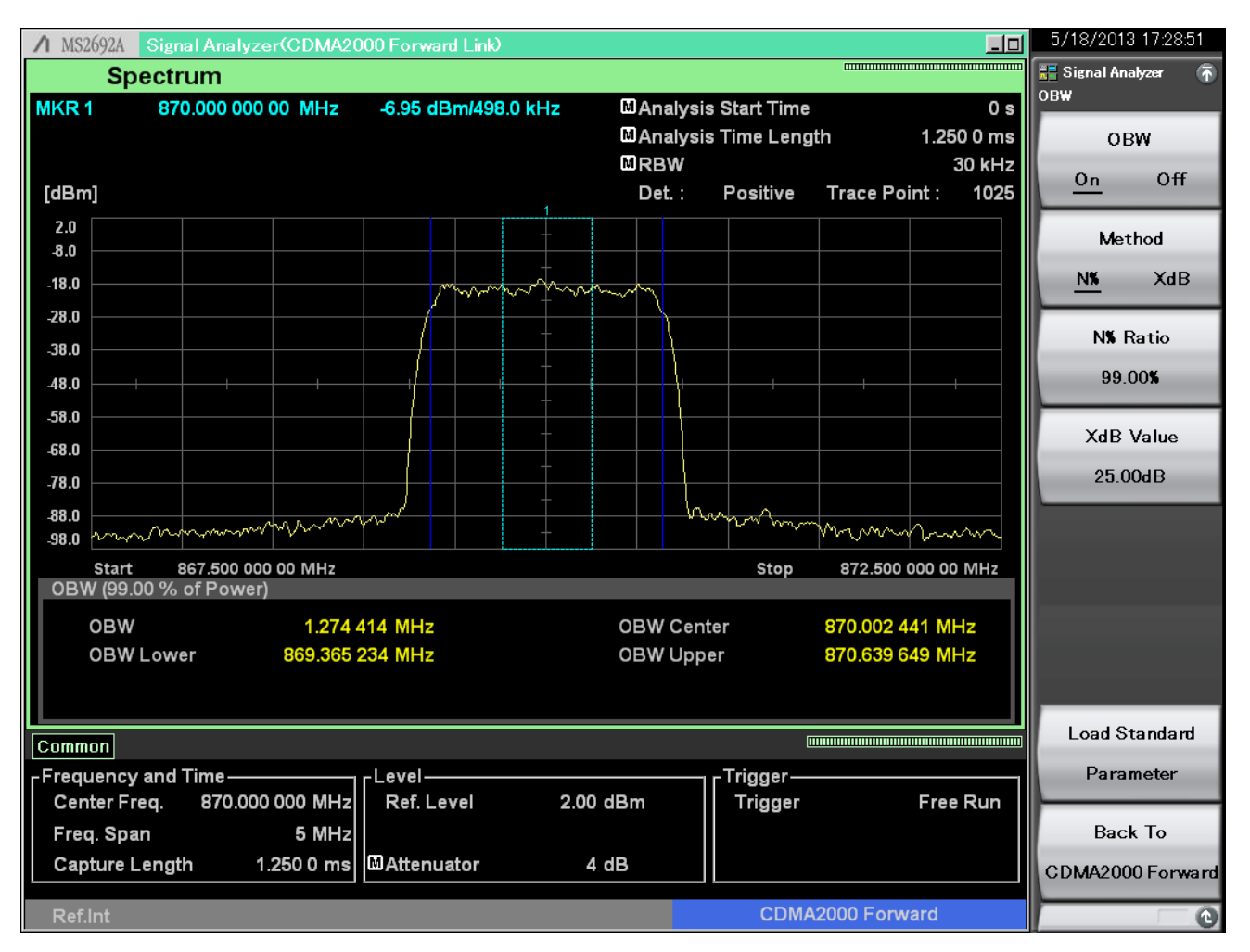

Fig. 4. Occupied Bandwidth Measurement Results

## Emissions Measurement

9. Press [Measure] -> [->] (Function Menu page 2) -> [F6] Spectrum Emission Mask (Swept) to measure emissions using the spectrum analyzer function.

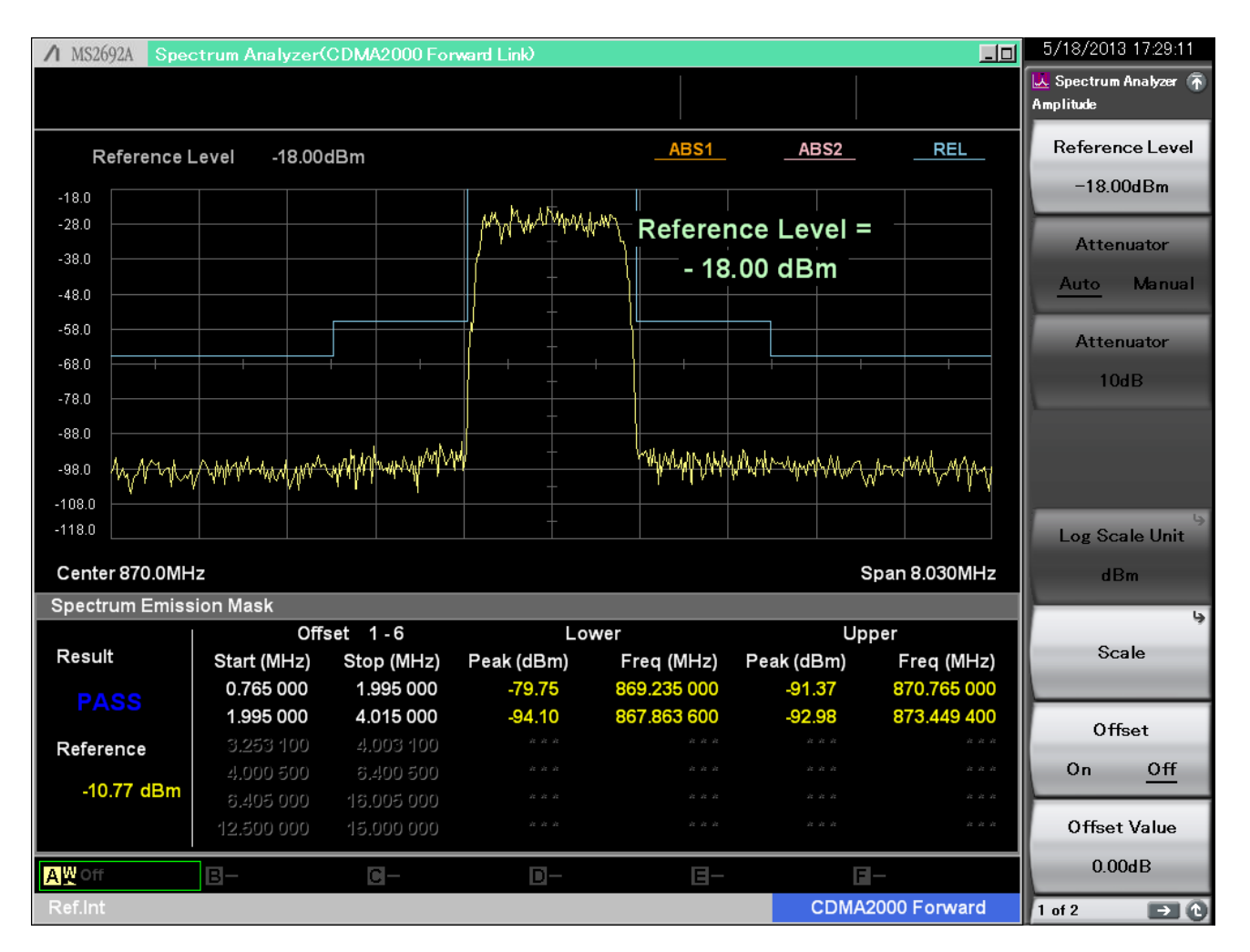

Fig. 5. Emissions Measurement Results

## Batch Measurement of Tx Characteristics

The signal analyzer All Measure function can be used to measure not only the frequency error, modulation accuracy, and code domain power, but also for power vs time and spectrum measurements. Using this function can shorten the measurement time by selecting each function for each measurement item. There are three measurement units: Modulation Analysis, Occupied Bandwidth, and Spectrum Emission; measurement can be enabled/disabled for each, along with the number of measurement averagings.

[Procedure]

- 10. Press [Measure] -> [F3] All Measure.
- 11. Press [Single] to start measurement.

The above procedure measures the modulation accuracy, Tx power, occupied bandwidth, and emissions as a single batch measurement.

| ♪ MS2692A CDMA20                         | 000 Forward Link |             |               |            | 5/18/2013 17:37:34  |
|------------------------------------------|------------------|-------------|---------------|------------|---------------------|
| Carrier Freq.                            | 870 000 000 Hz   | Input Level | -10.00 dBm    |            | CDMA2000 Forward 🕋  |
|                                          |                  | ATT         | 4 dB          |            | <b>b</b>            |
|                                          |                  |             |               |            | Modulation Analysis |
| Result                                   |                  |             |               |            | Setting             |
| Modulation Analysis & Power              |                  |             |               |            | Occupied Randwidth  |
| Code Domain Powe                         | er               |             |               |            | Occupied Bandwidth  |
| Inactive CH Power                        |                  |             |               |            | Setting             |
| Total                                    | -47.51 dB        |             |               |            | Saustana Encircia   |
| Average                                  | -67.92 dB        |             |               |            | Spectrum Emission   |
| Maximum                                  | -65.33 dB        |             |               |            | Mask Setting        |
| Modulation Analysis                      | S                |             |               |            |                     |
|                                          |                  |             |               |            |                     |
|                                          |                  |             |               |            |                     |
| Frequency Error                          |                  | -0.55 Hz    |               |            |                     |
|                                          |                  | -0.0006 ppr | n             |            |                     |
| ρ                                        |                  | 0.99998     | Channel Power | -10.59 dBm |                     |
| EVM (rms)                                |                  | 0.44 %      |               |            |                     |
| Origin Offset                            |                  | -58.67 dB   | Pilot Power   |            |                     |
|                                          |                  |             | Abs.          | -17.55 dBm |                     |
| ODW                                      |                  | 0           | Rei.          | -6.97 dB   |                     |
| OBW                                      |                  | 3           |               |            |                     |
| 0.0.0.0.0.0.0.0.0.0.0.0.0.0.0.0.0.0.0.0. | 260 524 MU-      |             | Baault        | Read       |                     |
|                                          | .209 531 MIFI2   |             | Result        |            |                     |
|                                          |                  |             |               |            | SEM Result          |
|                                          |                  |             |               |            | Detail              |
| Ref.Int                                  |                  |             |               |            | e                   |

Fig. 6. All Measure Function Measurement Results

# /incitsu

#### United States

Anritsu Company 1155 East Collins Blvd., Suite 100, Richardson, TX 75081, U.S.A. Toll Free: 1-800-267-4878 Phone: +1-972-644-1777 Fax: +1-972-671-1877

#### Canada

Anritsu Electronics Ltd. 700 Silver Seven Road. Suite 120. Kanata. Ontario K2V 1C3, Canada Phone: +1-613-591-2003 Fax: +1-613-591-1006

#### Brazil Anritsu Eletrônica Ltda.

Praça Amadeu Amaral, 27 - 1 Andar 01327-010 - Bela Vista - São Paulo - SP - Brazil Phone: +55-11-3283-2511 Fax: +55-11-3288-6940

#### Mexico

Anritsu Company, S.A. de C.V. Av. Ejército Nacional No. 579 Piso 9, Col. Granada 11520 México, D.F., México Phone: +52-55-1101-2370 Fax: +52-55-5254-3147

## United Kingdom

Anritsu EMEA Ltd. 200 Capability Green, Luton, Bedfordshire, LU1 3LU, U.K. Phone: +44-1582-433200 Fax: +44-1582-731303

#### • France

Anritsu S.A. 12 avenue du Québec, Bâtiment Iris 1- Silic 612, 91140 VILLEBON SUR YVETTE, France Phone: +33-1-60-92-15-50 Fax: +33-1-64-46-10-65

## Germany

Anritsu GmbH Nemetschek Haus, Konrad-Zuse-Platz 1 81829 München, Germany Phone: +49-89-442308-0 Fax: +49-89-442308-55

## Italy

Anritsu S.r.I. Via Elio Vittorini 129, 00144 Roma, Italy Phone: +39-6-509-9711 Fax: +39-6-502-2425

#### Sweden Anritsu AB

Borgarfjordsgatan 13A, 164 40 KISTA, Sweden Phone: +46-8-534-707-00 Fax: +46-8-534-707-30

#### Finland Anritsu AB

Teknobulevardi 3-5, FI-01530 VANTAA, Finland Phone: +358-20-741-8100 Fax: +358-20-741-8111

#### Denmark

Anritsu A/S (Service Assurance) Anritsu AB (Test & Measurement) Kay Fiskers Plads 9, 2300 Copenhagen S, Denmark Phone: +45-7211-2200 Fax: +45-7211-2210

## Russia

#### Anritsu EMEA Ltd. **Representation Office in Russia** Tverskaya str. 16/2, bld. 1, 7th floor. Russia, 125009, Moscow

Phone: +7-495-363-1694 Fax: +7-495-935-8962

#### United Arab Emirates Anritsu EMEA Ltd.

**Dubai Liaison Office** P O Box 500413 - Dubai Internet City Al Thuraya Building, Tower 1, Suit 701, 7th Floor Dubai, United Arab Emirates Phone: +971-4-3670352 Fax: +971-4-3688460

#### India

#### Anritsu India Private Limited

2nd & 3rd Floor, #837/1, Binnamangla 1st Stage, Indiranagar, 100ft Road, Bangalore - 560038, India Phone: +91-80-4058-1300 Fax: +91-80-4058-1301

#### Specifications are subject to change without notice.

#### Singapore

Anritsu Pte. Ltd. 60 Alexandra Terrace, #02-08, The Comtech (Lobby A) Singapore 118502 Phone: +65-6282-2400 Fax: +65-6282-2533

#### • P.R. China (Shanghai) Anritsu (China) Co., Ltd.

Room 2701-2705, Tower A, New Caoheiing International Business Center No. 391 Gui Ping Road Shanghai, 200233, P.R. China Phone: +86-21-6237-0898 Fax: +86-21-6237-0899

## • P.R. China (Hong Kong)

Anritsu Company Ltd. Unit 1006-7, 10/F., Greenfield Tower, Concordia Plaza, No. 1 Science Museum Road, Tsim Sha Tsui East, Kowloon, Hong Kong, P.R. China Phone: +852-2301-4980 Fax: +852-2301-3545

#### Japan

Anritsu Corporation 8-5, Tamura-cho, Atsugi-shi, Kanagawa, 243-0016 Japan Phone: +81-46-296-1221 Fax: +81-46-296-1238

Korea

### Anritsu Corporation, Ltd.

502, 5FL H-Square N B/D, 681 Sampyeong-dong, Bundang-gu, Seongnam-si, Gyeonggi-do, 463-400 Korea Phone: +82-31-696-7750 Fax: +82-31-696-7751

#### Australia

Anritsu Pty. Ltd. Unit 21/270 Ferntree Gully Road, Notting Hill, Victoria 3168, Australia Phone: +61-3-9558-8177 Fax: +61-3-9558-8255

#### Taiwan

Anritsu Company Inc. 7F, No. 316, Sec. 1, NeiHu Rd., Taipei 114, Taiwan Phone: +886-2-8751-1816 Fax: +886-2-8751-1817

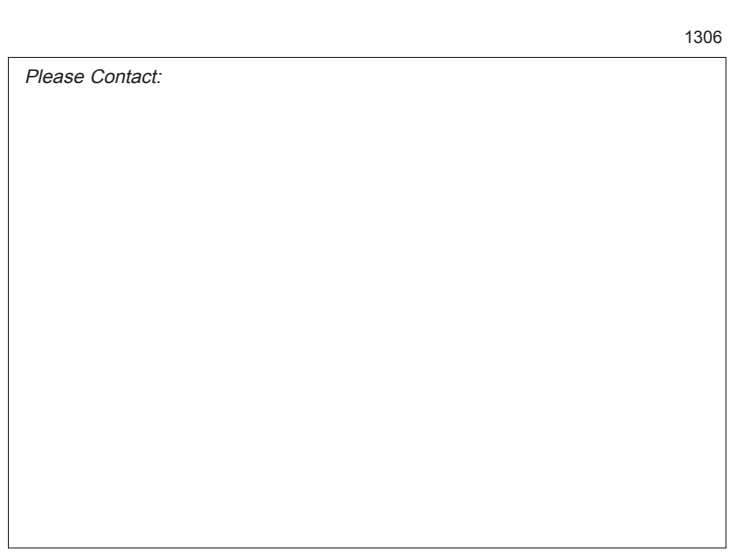